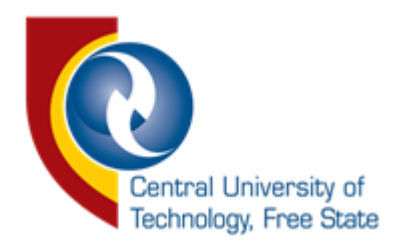

## Academic Structure and Student Enrolment Services

## **E-Forms: Subject Cancellation**

## User manual

Guide for the Use and Submission of Digital Forms

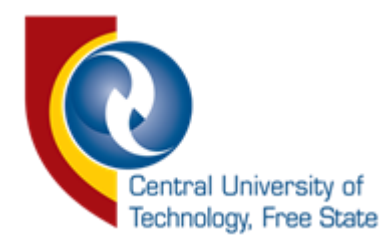

#### Step1 : Login to Student Portal

- 1.Go to https://student.cut.ac.za
- 2. You will be prompted user name and password (Enter username : cut\student number)

| Home         Assessments         Financial Statement         Past           ntral University of<br>througy, Free State         Announcements         Welcome message from the Vice Che           udent Portal         ± Kehositse Onalenna         PIN:                                                                                                    | Exam Papers Self Service Timetable Current SRC<br>ancellor can be found in the Communique section                                                                                                    | Log Out                                                                                                    |
|----------------------------------------------------------------------------------------------------|----------------------------------------------------------------------------------------------------|----------------------------------------------------------------------------------------------------|
| Programme:                                                                                                    | <b>⊞</b> Communiqué                                                                                                    | Files you can download                                                                                                    |
| You will find recent communication from the university,<br>access your assessment limitables, results, financial<br>statement, self-service and a host of other options.<br>The site supports the following browsers:<br>Internet Explorer 10 & above, Chrome, Firefox, Safari.<br>In the event of Security or Health and Safety risks, we ask<br>that your follow the directive forund in the link.<br>Security and OHS Directive<br>Direct questions about subjects to:<br>Academic Structure and Student Enrolment Services<br>Direct questions about timetable and assessments: | VENUES AND TIMETABLE FOR JANUARY 2020<br>ASSESSMENTS<br>Venue allocation for re-/sick- and Special Assessments and<br>timetable (15 – 16 January 2020).<br>1. Venues<br>2. Re-assessment timetable<br>2. Student without valid cell no | How to:<br>VENUES FOR JANUARY 2020 ASSESSMENTS<br>Class Timetable Guide<br>Student Portal User Manual<br>Student Portal User Manual<br>Connecting to WI-FI(Android devices)<br>Connecting to WI-FI(Apple devices)<br>Connecting to WI-FI(Apple devices) |

#### Step2: Click on Self Service

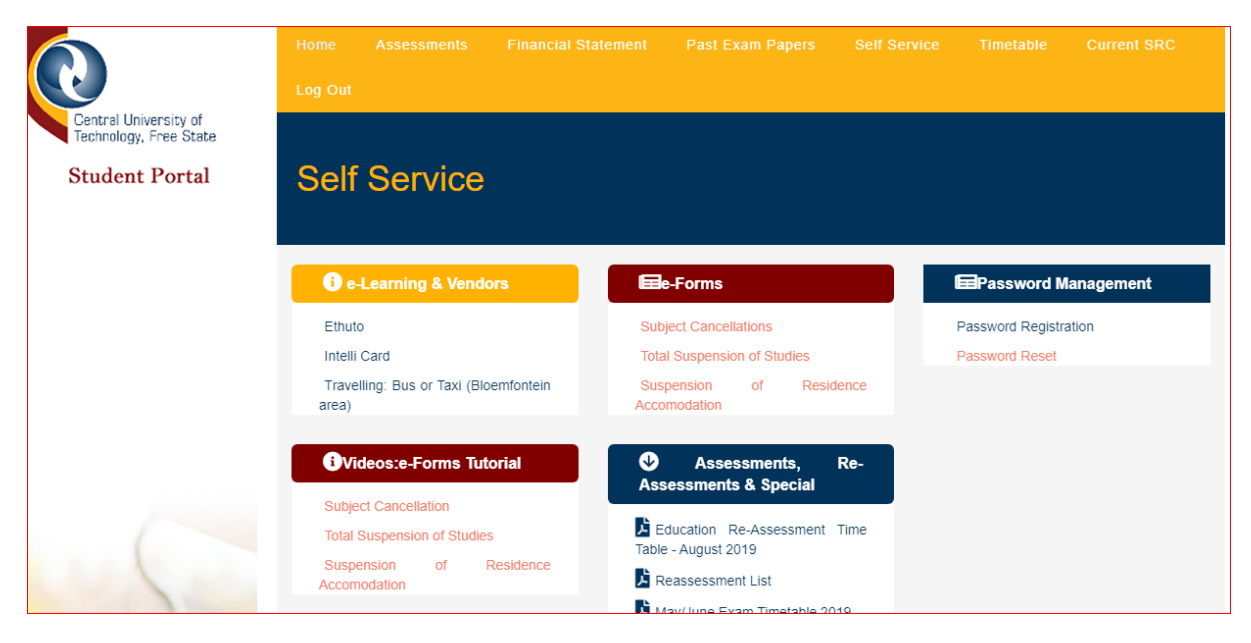

Step3: Go to e-forms and click on Subject Cancellations

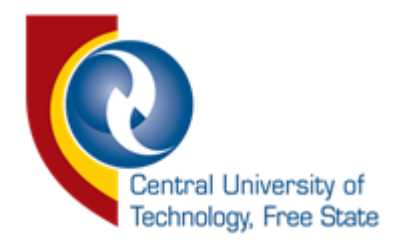

Step 4 : Enter student number on the student number fields of the form and press tab, your information will be autopopulated

| LS 151 LS 150A<br>Co<br>Cancellation                                                                                                    | LS 150B LS 120.3 LS 124.3<br>DURSE Control<br>of subjects by a registered student                               |                                             |
|----------------------------------------------------------------------------------------------------|----------------------------------------------------------------------------------------------------|---------------------------------------------|
| Student No                                                                                                    | Initials                                                                                                    |                                             |
| Surname<br>KIRANGWA                                                                                                    | Cell Number                                                                                                    | ate cell number                             |
| Offering Type PART-TIME BFN CAMPUS                                                                                                    | Email Address                                                                                                   |                                             |
| Qualification Code                                                                                                    | Qualification B TECH: PROJECT MANAGEMENT                                                                        |                                             |
| Select subject to be terminated:<br>ONV41AB<br>PKG41AB<br>PKN41AB                                                                                  | То                                                                                                    | tal Subject Terminated                      |
| Reason for Cancellation(only 30 characters)                                                                                                    | Attachments<br>+ Add Attachment                                                                                 |                                             |
| Disclaimer I acknowledge that the information reflected on this information contained herein be incorrect. It is my resp subjects. Save and Submit | form is correct, and that I will be liable for any assoconsibility to ensure that my Proof of Registration refl | ciated fees should the<br>lects the correct |

Step 5: Continue to fill the fields that were not auto populated and submit the form

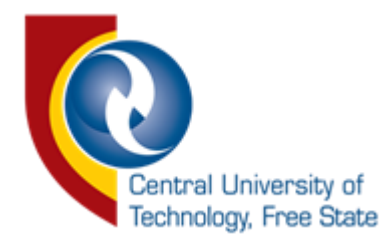

- 1. The update cell phone number link can be used to update your cell phone number on i-enabler
- 2. You can use attachment to attach a motivation letter and other supporting documents
- 3. Your reason for cancellation is only limited to 30 characters
- 4. All required field must be filled before you submit a form

| LS 151 LS 150A LS 1<br>Cour<br>Cancellation of su                                                                                                    | ISOB LS 120.3 LS 124.3<br>TSE Control<br>Ibjects by a registered student                                                                          |
|----------------------------------------------------------------------------------------------------|----------------------------------------------------------------------------------------------------|
| Student No                                                                                                    | Initials                                                                                                    |
|                                                                                                    | AB                                                                                                    |
| Surname KIRANGWA                                                                                                    | Cell Number                                                                                                    |
| Offering Type                                                                                                    | Email Address                                                                                                    |
| PART-TIME BFN CAMPUS                                                                                                    | @stud.cut.ac.za                                                                                                    |
| Qualification Code                                                                                                    | Qualification                                                                                                    |
| ВЕВТРЈ                                                                                                    | B TECH: PROJECT MANAGEMENT                                                                                                    |
| Select subject to be terminated:                                                                                                    | Total Subject Terminated                                                                                                    |
| ONV41AB<br>PKG41AB<br>PKN41AB                                                                                                    | 0                                                                                                    |
| Please select subject(s) to be terminated Reason for Cancellation(only 30 characters)                                                                                                    | Attachments<br>+ Add Attachment                                                                                                    |
| Disclaimer<br>I acknowledge that the information reflected on this form<br>information contained herein be incorrect. It is my responsib<br>subjects.<br>OPlease acknowldge before submitting the form<br>Save and Submit | n is correct, and that I will be liable for any associated fees should the<br>wility to ensure that my Proof of Registration reflects the correct |

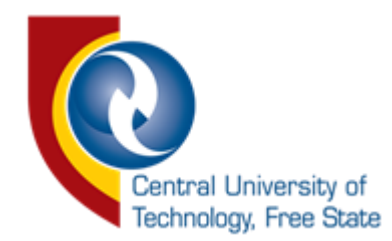

#### Step 6: acknowledgement of submission

Once you have submitted form the message bellow will be displayed on your screen

| Your request has been submitted successfully !                               |  |
|------------------------------------------------------------------------------|--|
| Go back                                                                      |  |
|                                                                              |  |
|                                                                              |  |
|                                                                              |  |
|                                                                              |  |
| on 6. Email notification is cont to the applicant (Acknowledgment of receipt |  |

1. You will receive an email message below once you have submitted the form successfully. This message will be sent to your CUT email box.

\*\*\*For development use only\*\*\* Dear AB KIRANGWA

Your application for cancellation of subjects has been recieved and is being processed .

Kinds Regards ICT and Computer Services

#### Step 7: Email notification sent to the HOD (Request for Approval)

1. The HOD will be sent the message below

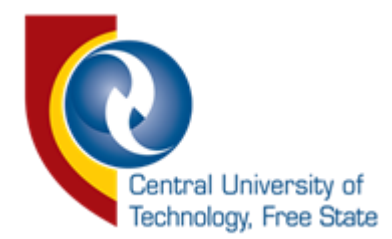

#### \*\*\*For development use only\*\*\*

Dear Head of Department

I, AB KIRANGWA with student number **Second Second** would like to apply for cancellation of subject(s) as follows: ONV41AB;PKG41AB;

To approve or reject this request please click here

Kind Regards AB KIRANGWA

#### Step 7(I): Head of Department Approval Form

Below is the application form that the HOD will receive

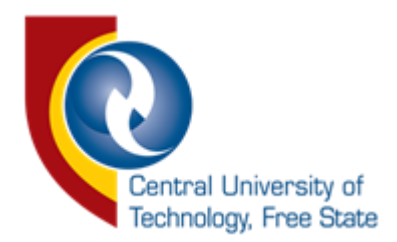

|                                                                                     |                                                                                                    | COURSE CONTROL FORM                                                                                                    | 1                                                                                                    |
|-------------------------------------------------------------------------------------|----------------------------------------------------------------------------------------------------|----------------------------------------------------------------------------------------------------|----------------------------------------------------------------------------------------------------|
|                                                                                     | (                                                                                                    | Cancellation of subject by a registered st                                                                                                    | udent )                                                                                                    |
| Student Number                                                                      | 200                                                                                                    | Initials                                                                                                    | AB                                                                                                    |
| Surname                                                                             | KIRANGWA                                                                                                    | Offering Type:                                                                                                    | PART-TIME BFN CAMPUS                                                                                                    |
| Qualification Code                                                                  | BEBTPJ                                                                                                    | Qualification                                                                                                    | B TECH: PROJECT MANAGEMENT                                                                                                    |
| Cell number                                                                         |                                                                                                    | Email                                                                                                    | 5@stud.cut.ac.za                                                                                                    |
| Reason for Cancellation                                                             | <sup>1</sup> Testing                                                                                                    |                                                                                                    |                                                                                                    |
|                                                                                     |                                                                                                    |                                                                                                    |                                                                                                    |
| Subjects Terminated<br>Disclaimer                                                   | <ul> <li>ONV41AB</li> <li>PKG41AB</li> <li>I acknowledge that the inform<br/>the information contained he<br/>correct subjects</li> </ul>                                    | nation reflected on this form is correct, a<br>rein be incorrect. It is my responsibility :                                                                       | and that I will be liable for any associated fees shou<br>to ensure that my Proof of Registration reflects the                      |
| Subjects Terminated                                                                 | <ul> <li>ONV41AB</li> <li>PKG41AB</li> <li>I acknowledge that the inform<br/>the information contained he<br/>correct subjects.</li> </ul>                                   | nation reflected on this form is correct, a<br>rein be incorrect. It is my responsibility :<br>Head of Department                                                 | and that I will be liable for any associated fees shou<br>to ensure that my Proof of Registration reflects the                      |
| Subjects Terminated                                                                 | <ul> <li>ONV41AB</li> <li>PKG41AB</li> <li>I acknowledge that the inform<br/>the information contained he<br/>correct subjects.</li> </ul>                                   | nation reflected on this form is correct, i<br>rein be incorrect. It is my responsibility<br>Head of Department<br>ral by the deparment whose subject is b        | and that I will be liable for any associated fees shou<br>to ensure that my Proof of Registration reflects the<br>eling terminated) |
| Subjects Terminated                                                                 | ONV41AB KG41AB KG41AB C Lacknowledge that the inform<br>the information contained he<br>correct subjects. (Approv<br>Outcome                                                 | nation reflected on this form is correct,<br>rein be incorrect. It is my responsibility<br>Head of Department<br>ral by the deparment whose subject is b          | and that I will be liable for any associated fees shou<br>to ensure that my Proof of Registration reflects the<br>eing terminated)  |
| Subjects Terminated<br>Disclaimer<br>C<br>Use this field to e<br>comments regarding | ONV41AB PKG41AB I acknowledge that the inform<br>the information contained he<br>correct subjects. (Approv<br>Outcome O Approve<br>O Reject omment<br>enter any<br>the task. | nation reflected on this form is correct,<br>rein be incorrect. It is my responsibility :<br><b>Head of Department</b><br>ral by the deparment whose subject is b | and that I will be liable for any associated fees shou<br>to ensure that my Proof of Registration reflects the<br>reing terminated) |

#### Step 7(II): Acknowledgement of form submission by the HOD

1. The HOD will receive the below message once they have approved or declined your application

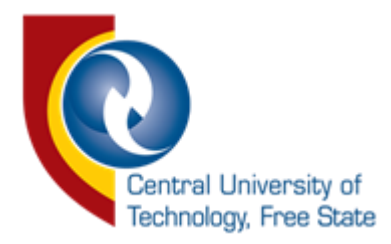

## Your task response has been submitted successfully! Go Back

#### Step 8: Email notification sent to applicant (Response to request)

#### I. Once the application has been approved by the HOD you will receive the below message

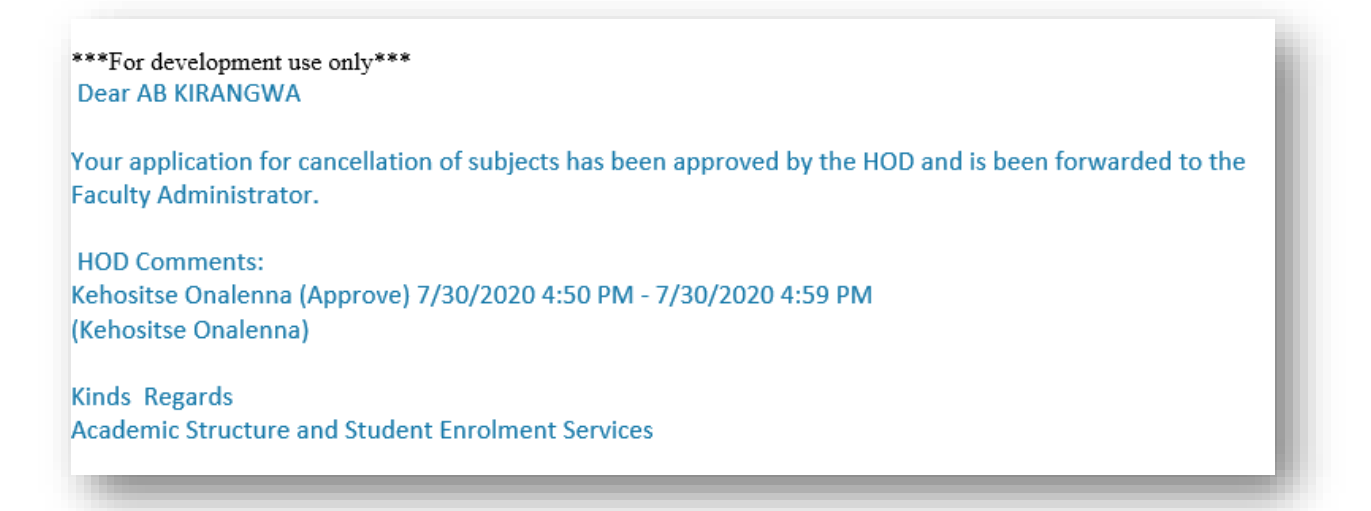

#### Step 9: Email notification sent to Faculty Administrator (Request for stamp of approval)

I. Your application will be sent to the Faculty administrator once it is been approved , below is the message the faculty administrator will receive

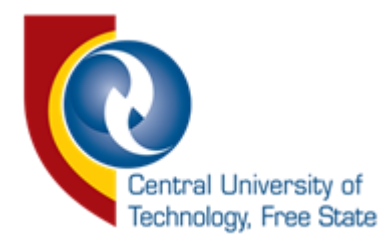

\*\*\*For development use only\*\*\*

Dear Faculty Administrator,

The HOD has approved application for cancellation of subject(s) by AB KIRANGWA with student number **Example 1**. To acknowledge receipt please click <u>here</u>

Kind Regards

Academic Structure and Student Enrolment Services

#### Step 9(I): Faculty Administrator acknowledge form

i. Below is the application form the faculty administrator will receive

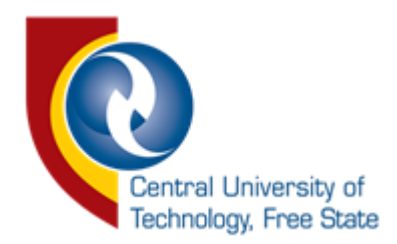

|                                         |                                                        | COURS                                                                                      | E CONTROL FORM                                                  |                                                                                       |  |
|-----------------------------------------|--------------------------------------------------------|--------------------------------------------------------------------------------------------|-----------------------------------------------------------------|---------------------------------------------------------------------------------------|--|
|                                         |                                                        | (Cancellation of                                                                           | subject by a registered stud                                    | dent )                                                                                |  |
| Student Number                          | 5                                                      |                                                                                            | Initials                                                        | AB                                                                                    |  |
| Surname                                 | KIRANGWA                                               |                                                                                            | Offering Type:                                                  | PART-TIME BFN CAMPUS                                                                  |  |
| Qualification Code                      | BEBTPJ                                                 |                                                                                            | Qualification                                                   | B TECH: PROJECT MANAGEMENT                                                            |  |
| Cell number                             |                                                        |                                                                                            | Email                                                           | @stud.cut.ac.za                                                                       |  |
| Reason for Cancellation                 | Testing                                                |                                                                                            |                                                                 |                                                                                       |  |
| Subjects Terminated                     | ✓ ONV41AB✓ PKG41AB                                     |                                                                                            | HOD Outcome                                                     | Approve                                                                               |  |
| Disclaimer                              | I acknowledge t<br>fees should the<br>Registration ref | that the information reflecte<br>information contained here<br>lects the correct subjects. | d on this form is correct, ar<br>in be incorrect. It is my resp | nd that I will be liable for any associated<br>ponsibility to ensure that my Proof of |  |
|                                         |                                                        | Facult                                                                                     | y Administrator                                                 |                                                                                       |  |
|                                         |                                                        | (This form must be sig                                                                     | ned-off by the Faculty Adm                                      | inistrator )                                                                          |  |
|                                         | Outcome                                                | Acknowledged<br>Not Acknowledged                                                           |                                                                 |                                                                                       |  |
| Use this field to<br>comments regarding | Comment<br>e enter any<br>g the task.                  |                                                                                            |                                                                 |                                                                                       |  |
|                                         |                                                        |                                                                                            |                                                                 |                                                                                       |  |

#### Step 9(II): Acknowledgement of form submission by the faculty administrator

I. Once the faculty administrator has approved they will see this message on their screen

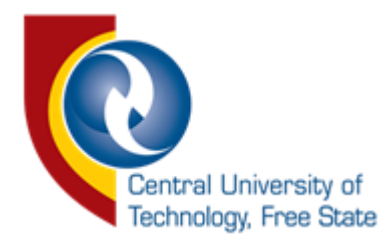

# Your task response has been submitted successfully! Go Back

Step 10: Email notification sent to the applicant after acknowledgement of the faculty admin

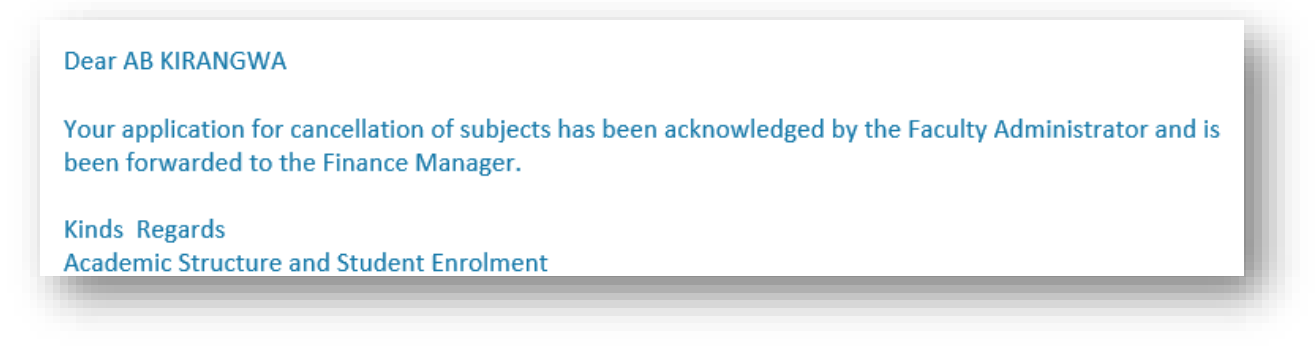

#### Step 11: Email notification sent to Student Account

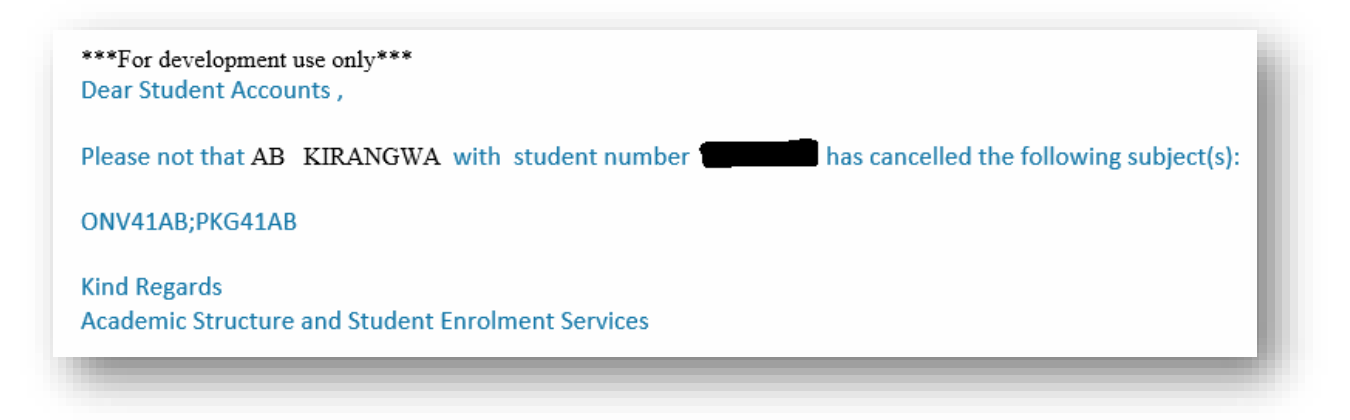

Step 12: Email notification sent to Enrolment Officer

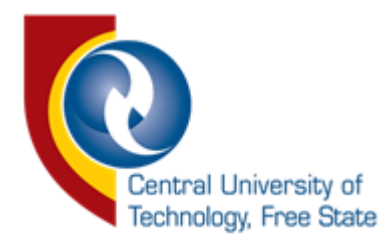

\*\*\*For development use only\*\*\* Dear Enrolment Officer

Please receive <u>here</u> application for cancellation of subject(s) application for cancellation of subject(s) by AB KIRANGWA with student number and application date 7/31/2020.

Kind Regards

Academic Structure and Student Enrolment Services

Step 12(I): Enrolment officer task form

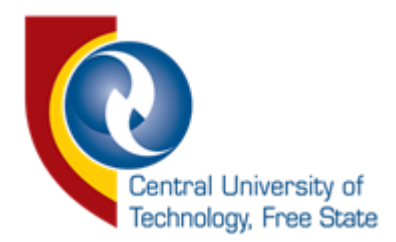

|                            |                                                                                       | COURSE CONTROL FORM                                                                         |                                                                                                    |
|----------------------------|---------------------------------------------------------------------------------------|---------------------------------------------------------------------------------------------|----------------------------------------------------------------------------------------------------|
|                            | (C                                                                                    | ancellation of subject by a registered stud                                                 | dent )                                                                                                    |
| Student Number             |                                                                                       | Initials                                                                                    | AB                                                                                                    |
| Surname                    | KIRANGWA                                                                              | Offering Type:                                                                              | PART-TIME BFN CAMPUS                                                                                           |
| Qualification Code         | BEBTPJ                                                                                | Qualification                                                                               | B TECH: PROJECT MANAGEMENT                                                                                     |
| Cell number                |                                                                                       | Email                                                                                       | @stud.cut.ac.za                                                                                                |
| Reason for Cancellation    | Testing                                                                               |                                                                                             |                                                                                                    |
| Subjects Terminated        | <ul><li>✓ ONV41AB</li><li>✓ PKG41AB</li></ul>                                         |                                                                                             |                                                                                                    |
| Disclaimer                 | I acknowledge that the inform<br>the information contained her<br>correct subjects.   | ation reflected on this form is correct, ar<br>ein be incorrect. It is my responsibility to | nd that I will be liable for any associated fees should<br>o ensure that my Proof of Registration reflects the |
| HOD Outcome                | Approve                                                                               |                                                                                             |                                                                                                    |
|                            |                                                                                       |                                                                                             |                                                                                                    |
| Faculty Administrator Out  | come Acknowledged                                                                     |                                                                                             |                                                                                                    |
| Faculty Administrator Outo | come Acknowledged                                                                     |                                                                                             |                                                                                                    |
| Faculty Administrator Out  | come Acknowledged<br><b>S</b><br>(Processed                                           | TUDENT ENROLMENT SERVI                                                                      | ICES<br>Pric Structure)                                                                                        |
| Faculty Administrator Outo | come Acknowledged                                                                     | TUDENT ENROLMENT SERVI                                                                      | ICES<br>emic Structure)                                                                                        |
| Faculty Administrator Outo | come Acknowledged  S (Processed tcome Ocomplete Incomplete Inter any ter any tet ask. | TUDENT ENROLMENT SERVI                                                                      | ICES<br>emic Structure)                                                                                        |

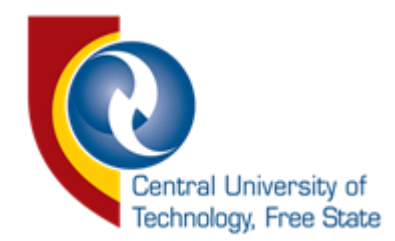

Step 12(II): Acknowledgement of form submission by the enrolment officer

## Your task response has been submitted successfully! Go Back

Step 13: Email Notification sent to the Applicant, HOD, Faculty Admin and Student Account (Finalisation of Application)

#### APPLICANT

Dear AB KIRANGWA,

You have successfully cancelled ONV41AB;#PKG41AB. For more information please contact student administration..

Kind Regards Academic Structure and Student Enrolment Services

HOD

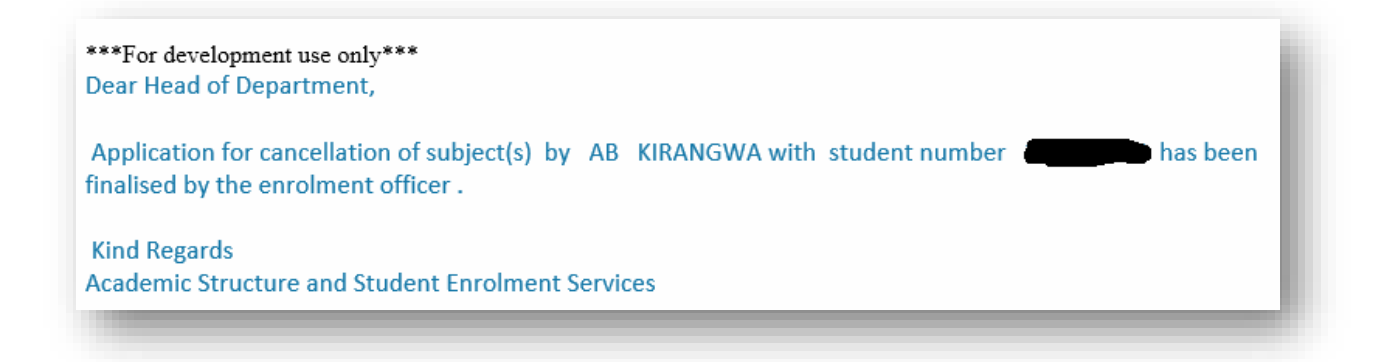

FACULTY ADMIN

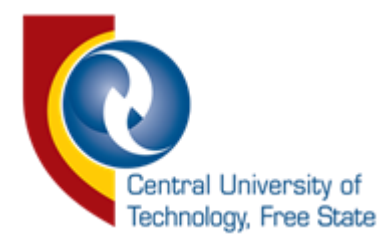

\*\*\*For development use only\*\*\*

Dear Faculty Administrator,

Application for cancellation of subject(s) by AB KIRANGWA with student number 212073095 has been finalised by the enrolment officer .

Kind Regards Academic Structure and Student Enrolment Services

#### STUDENT ACCOUNTS

Dear Student Accounts,

Application for cancellation of subject(s) by AB KIRANGWA with student number that has been finalised by the enrolment officer.

Kind Regards Academic Structure and Student Enrolment Services